# How to add Isabel to exception list

## Contents

| Avast 2015                              | 2  |
|-----------------------------------------|----|
| Avast 2016                              | 4  |
| AVG Internet Security 2015              | 7  |
| AVG 2017                                | 10 |
| Bitdefender Internet Security 2015/2016 | 13 |
| F-Secure Internet Security              | 16 |
| ESET v9                                 | 18 |

### Avast 2015

#### Click on Settings

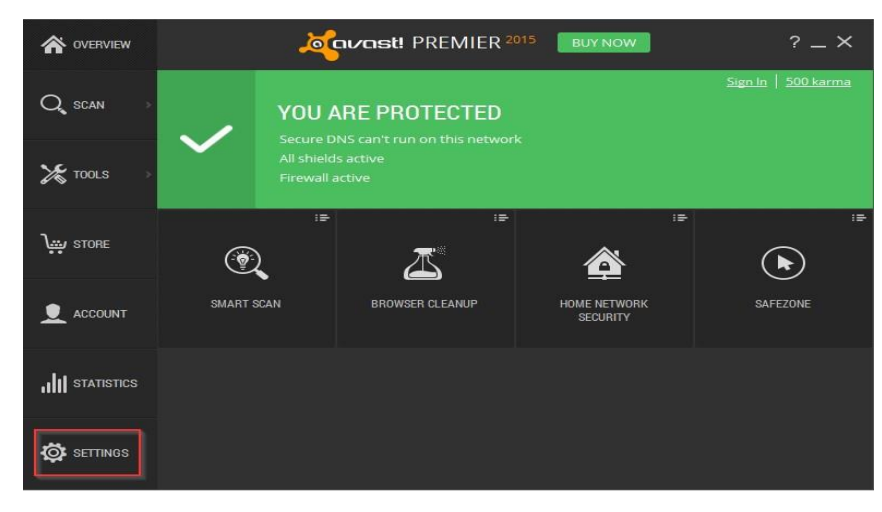

#### Click on Active Protection

| General           | Covast! Settings                                                                                                    | 2                            | ? ×  |
|-------------------|----------------------------------------------------------------------------------------------------|------------------------------|------|
| Active Protection | General                                                                                                    |                              | 1    |
| Update            | Language English (United Kingdom; 🗸                                                                                                    | Install additional languages |      |
| Subscription      | Show Avast tray icon                                                                                                    |                              |      |
| Tools             | <ul> <li>Animate the icon when scanning</li> <li>Automatically open the Scan Results when scan is finished</li> </ul>                              |                              |      |
| Troubleshooting   | Participate in the Avast community                                                                                                    |                              |      |
| About Avast       | Enable Peputation services     Enable DeepScreen     Enable Hardened mode     Scan for potentially unwanted programs (PUPs)     Silent/Gaming Mode |                              |      |
|                   | Sounds                                                                                                    | ~                            |      |
|                   | Popups                                                                                                    | ~                            |      |
|                   | Password                                                                                                    | ~                            |      |
|                   | Maintenance                                                                                                    | ~                            |      |
|                   | Status monitoring                                                                                                    | ~                            |      |
|                   |                                                                                                    | OK Cance                     | el 🔪 |

#### On the line of Web Shield -----> click on **Customise**

| General           | Correct Settings   | ? ×          |
|-------------------|--------------------|--------------|
| Active Protection | Active Protection  |              |
| Update            |                    |              |
| Subscription      | File System Shield | Customise ON |
| Tools             | Mail Shield        | Customise ON |
| Troubleshooting   | Web Shield         | Customise ON |
| About Avast       | Secure DNS         | ON           |
|                   | Notispam           | Customise ON |
|                   | irewall            | Customise    |
|                   |                    |              |
|                   |                    |              |
|                   |                    |              |
|                   |                    |              |
|                   |                    | OK Cancel    |

#### Click on **Exclusions**

| Main settings     | Correct Web Shield Settings                                              | ? ×    |
|-------------------|--------------------------------------------------------------------------|--------|
| Web scanning      | Main settings                                                            |        |
| Exclusions        | Please set the main parameters of the Web Shield here.                   |        |
| Actions           |                                                                          |        |
| Packers           | Enable Web scanning     Warn when downloading files with poor reputation |        |
| Sensitivity       | Scan traffic from well-known browser processes only                      |        |
| Site Blocking     | Enable HTTPS scanning                                                    |        |
| E                 | Use intelligent stream scanning                                          |        |
| Script scanning   | Do not scan trusted sites                                                |        |
| Script exclusions | <ul> <li>✓ Block maiware OKLS</li> <li>✓ Script scanning</li> </ul>      |        |
| Report file       |                                                                          |        |
|                   |                                                                          |        |
|                   |                                                                          |        |
|                   |                                                                          |        |
|                   |                                                                          |        |
|                   | ок                                                                       | Cancel |

Add the following URLs to exclude (Avast adds the extra \* after every URL):

- \*.isabel.be
- \*.isabel.eu

### Avast 2016

#### Click on Settings

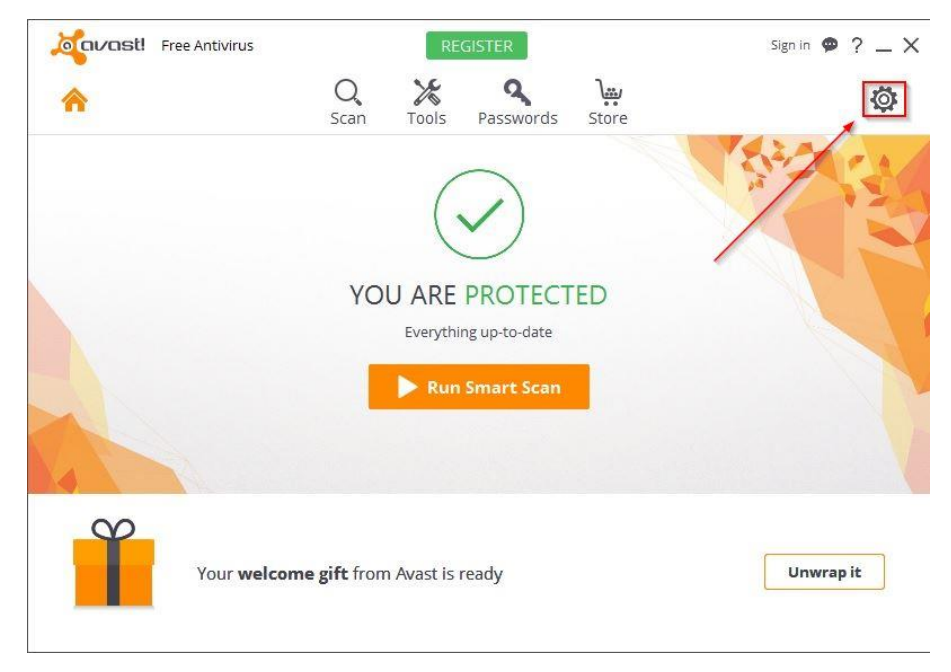

#### Click on Components

| General         | Settings                                                                                                    | ? ×                          |
|-----------------|----------------------------------------------------------------------------------------------------|------------------------------|
| Components      | General                                                                                                    | Â                            |
| Update          | Language English 🗸                                                                                                    | Install additional languages |
| Registration    | Show Avast tray icon                                                                                                    |                              |
| Troubleshooting | Animate the icon when scanning Automatically open the Scan Results when scan is finished                                                                                                    |                              |
| About Avast     | <ul> <li>Enable reputation services ①</li> <li>Enable CyberCapture ③</li> <li>Always block suspicious files</li> <li>Allow me to run suspicious files</li> <li>Enable Hardened mode ①</li> <li>Scan for potentially unwanted programs (PUPs)</li> <li>Silent/Gaming Mode ①</li> <li>Enable Avast email signature</li> </ul> |                              |
|                 | Sounds                                                                                                    | <b>v</b>                     |
|                 | Popups                                                                                                    | · ·                          |
|                 | Password                                                                                                    | ¥ .                          |
|                 |                                                                                                    | <b>οκ</b> Cancel             |

#### On the line of Web Shield -----> click on **Customize**

| General         | 🏹avast! Settings      |              | ? X   |
|-----------------|-----------------------|--------------|-------|
| Components      | Components            |              | Â     |
| Update          |                       |              | - 1   |
| Registration    | Security              |              | . 1   |
| Troubleshooting | File System Shield    | Customize ON | ~     |
| About Avast     | Mail Shield           | Customize ON | ~     |
|                 | Web Shield            | Customize ON | ~     |
|                 | Software Updater      | Customize ON | ~     |
|                 | Browser Cleanup       | Customize ON | ~     |
|                 | 🚫 Rescue Disk         | ON           | ~     |
|                 | Home Network Security | ON           | ~     |
|                 | SafeZone Browser      |              | v .   |
|                 |                       | οκ           | ancel |

#### Click on **Exclusions**

| Main settings     | متعمد Web Shield Settings والمعالمة المحمد المحمد المحم | ? X    |
|-------------------|----------------------------------------------------------------------------------------------------|--------|
| Web scanning      | Main settings                                                                                                    |        |
| Exclusions        | Please set the main parameters of the Web Shield here.                                                                                                    |        |
| Actions           |                                                                                                    |        |
| Packers           | <ul> <li>Enable Web scanning</li> <li>Warn when downloading files with poor reputation</li> </ul>                                                                                                    |        |
| Sensitivity       | Scan traffic from well-known browser processes only                                                                                                    |        |
| Site Blocking     | Enable HTTPS scanning                                                                                                    |        |
| Script scanning   | <ul> <li>Use intelligent stream scanning</li> <li>Do not scan trusted sites</li> </ul>                                                                                                    |        |
| Script exclusions | <ul> <li>Block malware URLs</li> <li>Script scanning</li> </ul>                                                                                                    |        |
| Report file       |                                                                                                    |        |
|                   | OF                                                                                                    | Cancel |

Add the following URLs to exclude (Avast adds the extra \* after every URL):

- \*.isabel.be
- \*.isabel.eu

| Main settings     | Courast Web Shield Settings                                                               | ?     | × |
|-------------------|-------------------------------------------------------------------------------------------|-------|---|
| Web scanning      | Exclusions                                                                                |       | î |
| Exclusions        | Use the controls below to define which items should be excluded from Web Shield scanning. |       |   |
| Actions           |                                                                                           |       |   |
| Packers           | ✓ URLs to exclude:<br>You can use wildcards when specifying the URL address               |       |   |
| Sensitivity       | *.isabel.be*                                                                              | Ê     |   |
| Site Blocking     | *.isabel.eu*                                                                              | -     | I |
| Script scanning   | Add                                                                                       |       |   |
| Script exclusions | ✓ MIME types to exclude:                                                                  |       |   |
| Report file       | (enter MIME-type)                                                                         | 2     |   |
|                   |                                                                                           |       |   |
|                   | Add                                                                                       |       |   |
|                   | Processes to exclude:                                                                     |       |   |
|                   |                                                                                           |       |   |
|                   |                                                                                           |       |   |
|                   | Add                                                                                       | _     | - |
|                   | ОК Са                                                                                     | ancel |   |

Afterwards, Press **OK** twice to implement the changes.

Alternatively, you can completely disable 'Enable https scanning' in the main settings of the Web Shield.

### AVG Internet Security 2015

Click on Options (Right top corner)

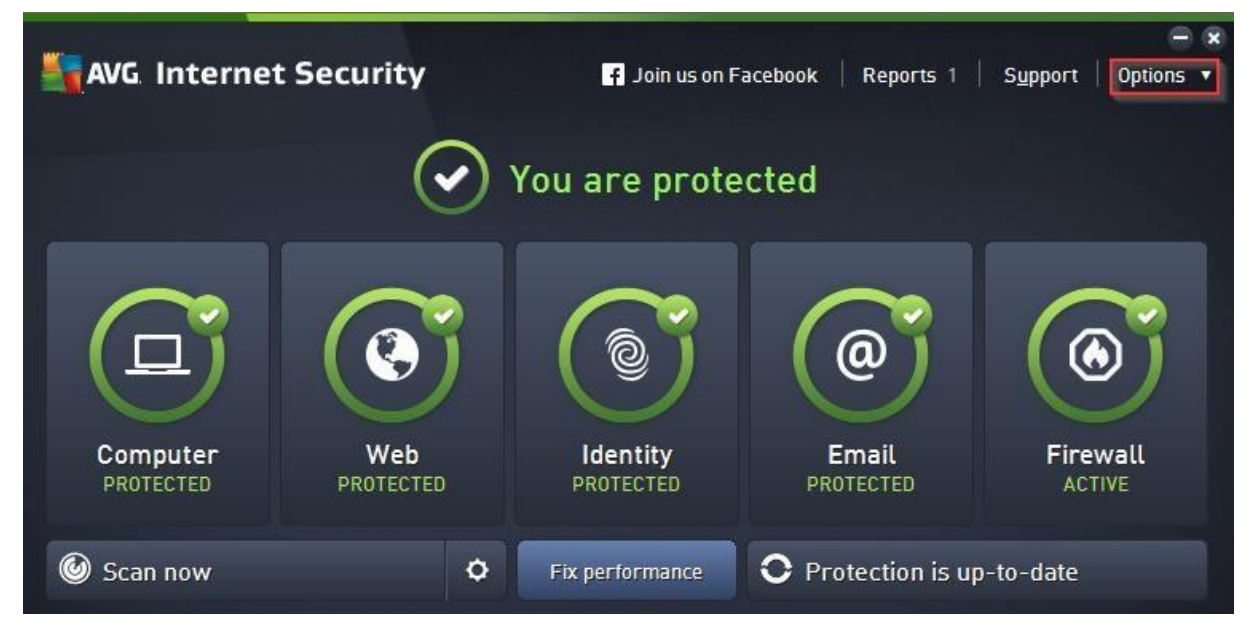

#### Choose Advanced settings...

| 1 | Support Options V         |
|---|---------------------------|
|   | Scan computer             |
|   | Scan selected folder      |
|   | Scan file                 |
|   | Update                    |
|   | Update from directory     |
|   | Virus Vault               |
|   | History •                 |
|   | Advanced settings         |
|   | Firewall settings         |
|   | Help contents             |
|   | Get support               |
|   | Your AVG Web              |
|   | About Viruses and Threats |
|   | Buy now                   |
|   | Activate                  |
|   | MyAccount                 |
|   | About AVG                 |

### Click on Exceptions and then click Add exception

| AVG Internet Security                                                                                                    | Advanced Settings      |              |                   |     |
|----------------------------------------------------------------------------------------------------|------------------------|--------------|-------------------|-----|
| Appearance<br>Sounds<br>Temporarily Disable AVG Protection<br>Computer Protection<br>Email Protection<br>Web Browsing Protection<br>Identity Protection<br>Identity Protection<br>Scans<br>Schedules<br>Update<br>Exceptions<br>Virus Vault<br>AVG Self Protection<br>Privacy Preferences<br>Ignore Error Status<br>Advisor - Known Networks | Exceptions<br>• Object | Type<br>Type | Used by Component | Da  |
| Default                                                                                                    |                        | 🔮 ок         | Cancel 🛛 🕲 Ap     | ply |

Add the following data:

- Exception type: URL
- URL of website: \*.isabel.be & \*.isabel.eu (you can only add 1 URL at a time so add exception again) Keep the option Online Shield ticked on.

| AVG Internet Security                                           |                            | ×      |
|-----------------------------------------------------------------|----------------------------|--------|
| Exception type:                                                 |                            |        |
| URL                                                             |                            |        |
| Enter the URL of a website or webpage. The entire site scanned: | e or just that page will l | NOT be |
| *.isabel.be                                                     |                            |        |
| Use this exception for:                                         |                            |        |
| Online Shield                                                   |                            |        |
|                                                                 |                            |        |
|                                                                 |                            |        |
|                                                                 |                            |        |
|                                                                 |                            |        |
|                                                                 |                            |        |
|                                                                 |                            |        |
|                                                                 |                            |        |
| 0                                                               | ок                         | Cancel |

Press OK to add the exception and **Apply** to enforce the exceptions.

### AVG 2017

| STANG.                                                     |                                            | خر 🞜                            | 🖒 💭 Connect \Xi Menu 😑 🗙 |
|------------------------------------------------------------|--------------------------------------------|---------------------------------|--------------------------|
|                                                            | BREURS-JL2<br>This PC                      | Add U<br>Add Device             | NLIMITED<br>s for FREE   |
| Antivirus Free<br>Basic Protection                         | PC TuneUp                                  | Secure VPN                      | Web TuneUp               |
| Scan now for hidden thre<br>This is essential for catching | ats<br>any malware or spyware on your comp | install for true online privacy | SCAN NOW                 |
|                                                            |                                            |                                 |                          |

Open the main AVG interface, there click on 'Antivirus Free'

Open the menu in the upper right corner, click on 'Settings'

| - | AVG AntiVirus Free                                               |                                           |                                                  |                                       | 🗮 Menu 😑 🗙                         |
|---|------------------------------------------------------------------|-------------------------------------------|--------------------------------------------------|---------------------------------------|------------------------------------|
| < |                                                                  | I AVG<br>Another a                        | is now in pass<br>ntivirus is running on your PC | ive mod<br>∵<br>▣                     | Settings Quarantine /<br>Data Safe |
|   | Basic protection                                                 |                                           | Full protection                                  | Ģ                                     | File Shredder ?                    |
|   |                                                                  |                                           |                                                  | ٩                                     | Support                            |
|   |                                                                  |                                           | $\mathcal{Q}$                                    | 6                                     | Help                               |
|   | <u> </u>                                                         |                                           |                                                  | · · · · · · · · · · · · · · · · · · · | About                              |
|   | Computer<br>NOT PROTECTED                                        | Web & Email                               | Hacker Attacks                                   | Private Data                          | Payments<br>NOT PROTECTED          |
|   | Last computer scan: Never<br>Virus definition: 15 hours ago 👩    | s                                         | CAN COMPUTER 🔅                                   |                                       | FIX COMPUTER PERFORMANCE           |
|   | Stay safer online with Intern<br>Block hackers. Hide private pho | et Security.<br>tos. Shop safely. And mor | el                                               |                                       | Buy Now TRY IT FREE                |

### In the settings screen, click on 'Components'

| AVG.                                   | AntiV    | /irus Free                                                                                                    | ? ×      |
|----------------------------------------|----------|----------------------------------------------------------------------------------------------------|----------|
| General                                |          | General                                                                                                    |          |
| Components<br>Update<br>Troubleshootin | <b>▶</b> | <ul> <li>Enable reputation services</li> <li>Enable CyberCapture</li> <li>Scan for potentially unwanted applications (PUAs)</li> <li>Silent Mode</li> <li>Compared to the service of the service of</li></ul> |          |
|                                        |          | Popups                                                                                                    |          |
|                                        |          | Maintenance                                                                                                    |          |
|                                        |          | Exceptions                                                                                                    |          |
|                                        |          | Special scans                                                                                                    |          |
|                                        |          | Privacy                                                                                                    |          |
|                                        |          |                                                                                                    |          |
|                                        |          |                                                                                                    | K Cancel |

### Then click on the line of 'Online Shield', click on 'Customize'

| AVG AntiVirus   | Free                                        |                  | <b>?</b> × |
|-----------------|---------------------------------------------|------------------|------------|
| General         | Components                                  |                  |            |
| Components      | Computer restart required. Restart computer |                  |            |
| Update          | Resident Shield                             | <u>Customize</u> |            |
| Troubleshooting | dᇦD Software Analyzer                       | <u>Customize</u> |            |
|                 | Email Protection                            | <u>Customize</u> |            |
|                 | Online Shield                               |                  | ~          |
|                 |                                             |                  |            |
|                 |                                             |                  |            |
|                 |                                             | ОК               | Cancel     |

In column on the left, click on 'Exceptions'. In the new screen on the right you can add the following Isabel websites to 'URL's to exclude':

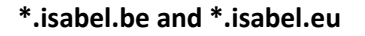

| 📲 AVG. AntiV      | Virus Free                                                                                                    | ? 🗙    |
|-------------------|----------------------------------------------------------------------------------------------------|--------|
| Main settings     | Exceptions                                                                                                    | 1      |
| Web scanning      | Use the controls below to define which items should be excluded from Online Shield scanning.                                                                                                    |        |
| Exceptions        | V LIRI s to avelude:                                                                                                    |        |
| Actions           | You can use wildcards when specifying the URL address                                                                                                    |        |
| Packers           | (enter address)                                                                                                    | delete |
| Sensitivity       |                                                                                                    |        |
| Site Blocking     | MIME types to exclude:                                                                                                    |        |
| Script scanning   | (enter MIME-type)                                                                                                    | delete |
| Script exceptions |                                                                                                    |        |
| Report file       | Add Received a second and a second a second a se |        |
|                   |                                                                                                    | Cancel |

Afterwards you can keep clicking on ok until you return to the main AVG interface. The Isabel websites have now been properly added to the exceptions.

### Bitdefender Internet Security 2015/2016

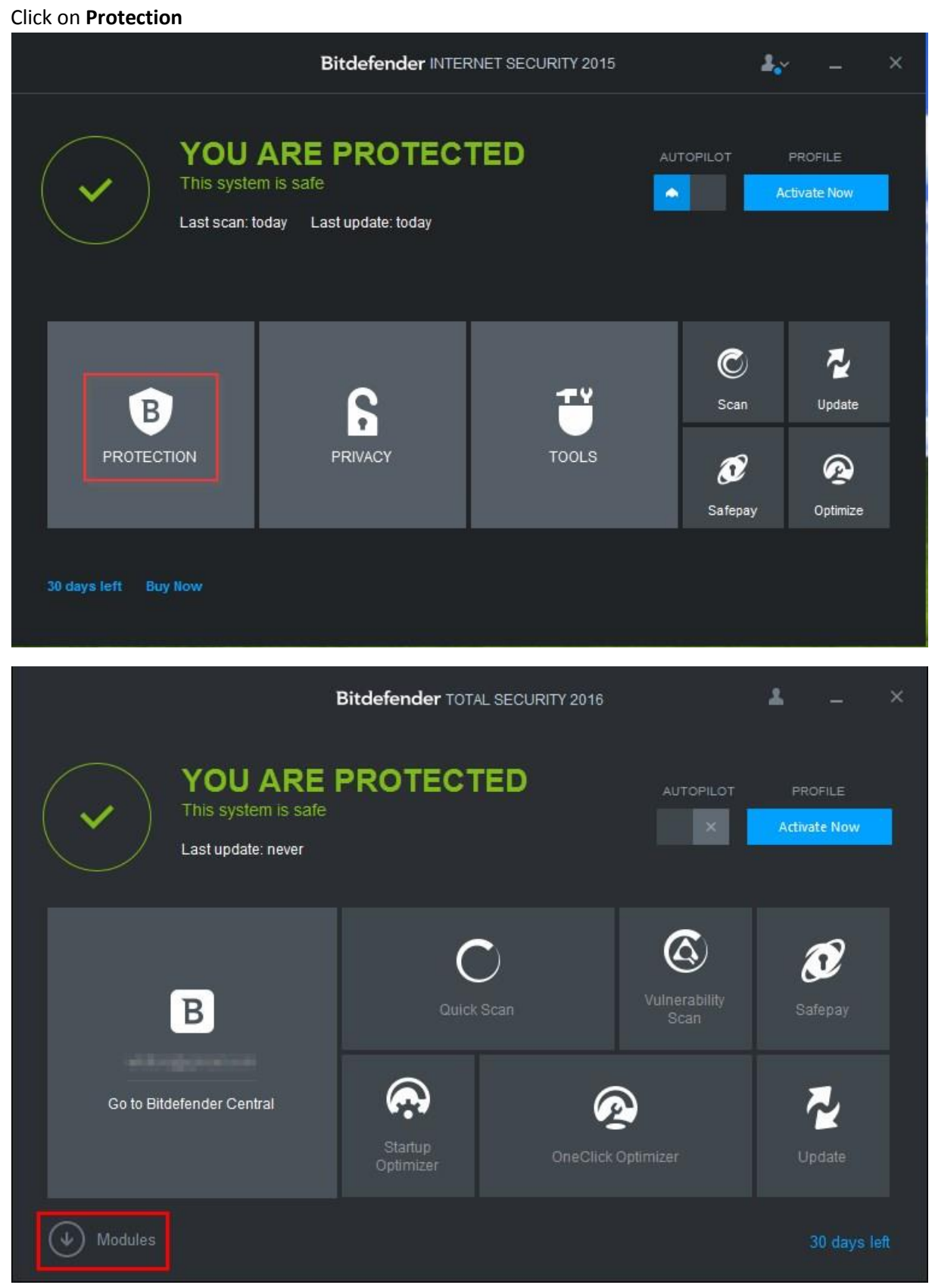

#### Click on Web Protection

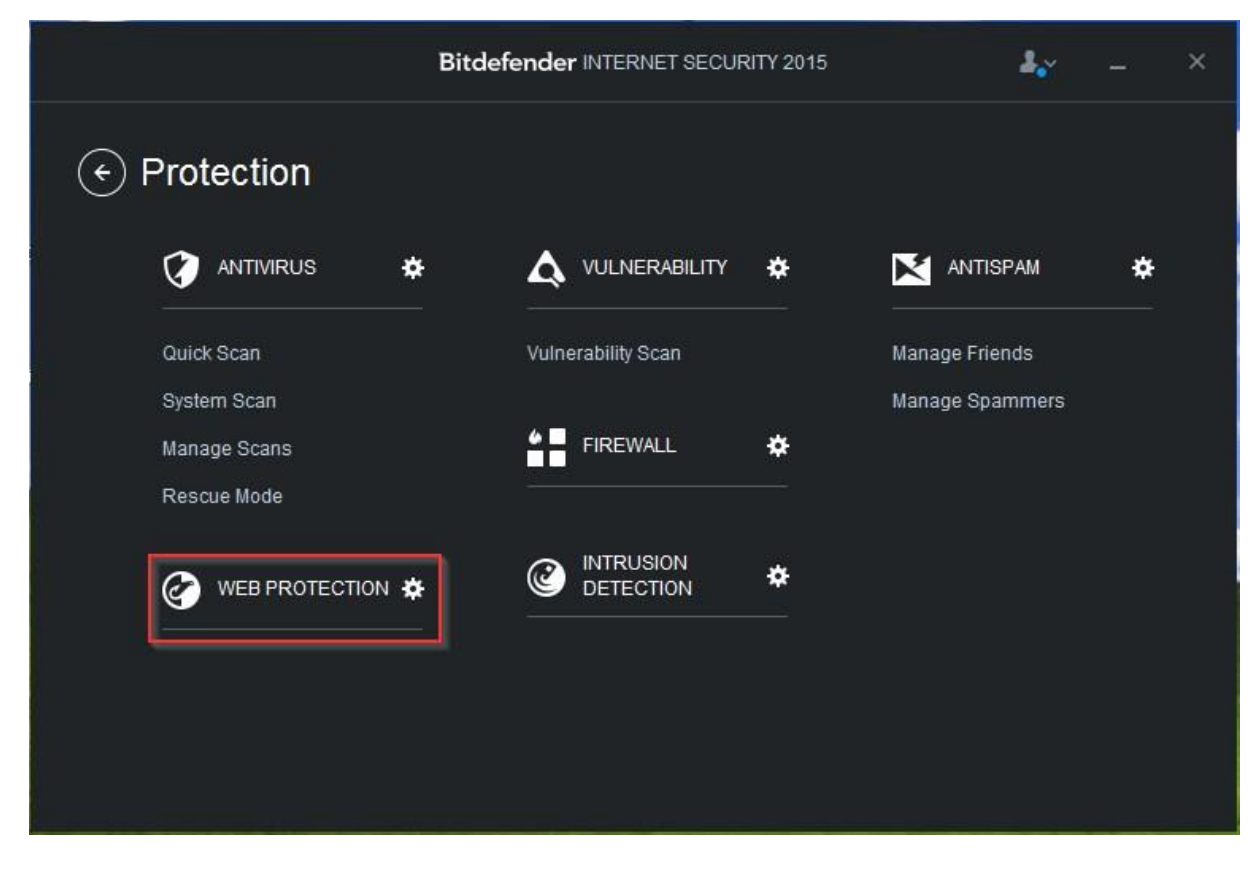

Disable the option Scan SSL

| ¢  | Web Protection              | Bitdefender TOTAL SECURITY 2016 | 4 |      | × |
|----|-----------------------------|---------------------------------|---|------|---|
|    |                             |                                 |   |      |   |
|    | Settings                    |                                 |   |      |   |
|    | Search Advisor              |                                 |   |      |   |
|    | Scan SSL                    |                                 |   | - 11 | × |
|    | Protection against fraud    |                                 |   | ~    |   |
|    | Protection against phishing |                                 |   | ~    |   |
|    | Whitelist                   |                                 |   |      |   |
|    |                             |                                 |   |      |   |
|    |                             |                                 |   |      |   |
|    |                             | N                               |   |      |   |
|    |                             | 13                              |   |      |   |
| a. |                             |                                 |   |      |   |

### **F-Secure Internet Security**

Open F-Secure by double clicking the F-secure logo

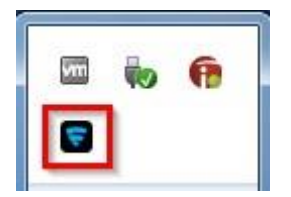

Click on Browsing Protection

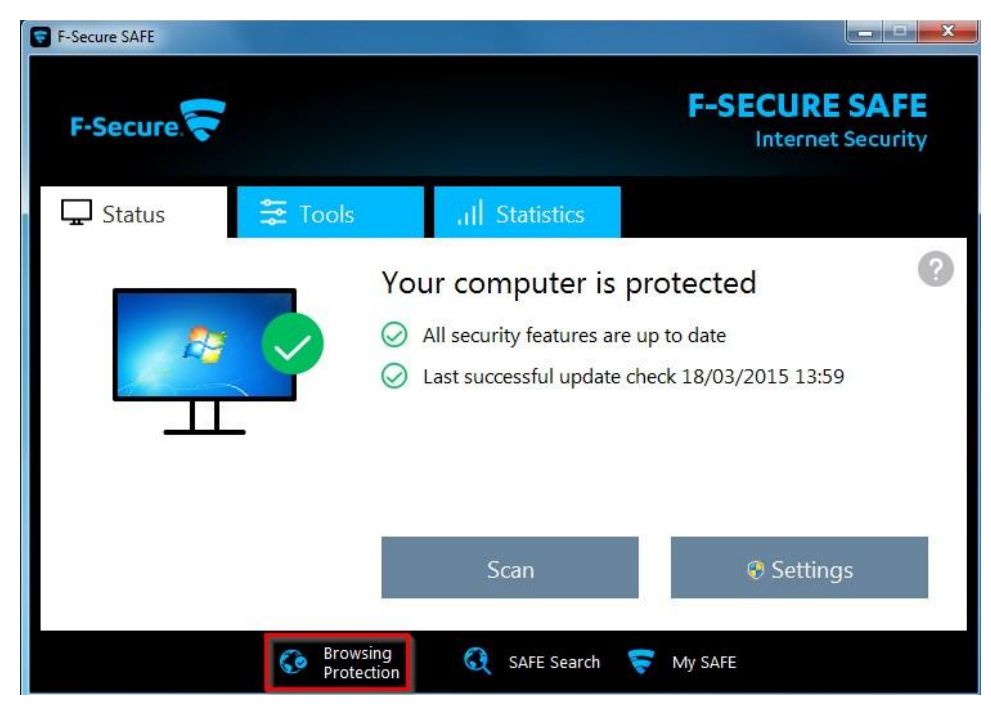

Press Settings

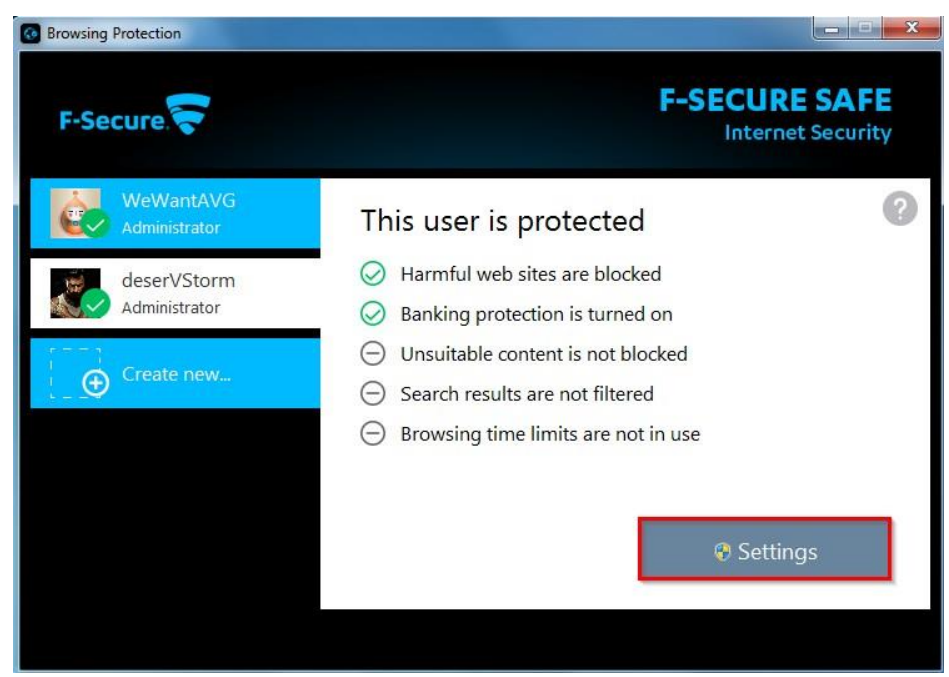

Click on Banking protection and afterwards View web site exceptions

| Browsing Protection                                                                                                    | x 🗆 🖂                                                                                                    |
|----------------------------------------------------------------------------------------------------|----------------------------------------------------------------------------------------------------|
| 📀 Settings - deserVStorm                                                                                                    | x                                                                                                    |
| Security settings<br>Browsing protection<br>Banking protection<br>Content blocker<br>Search result filter<br>Browsing time limits<br>Other | Banking protection To keep your transactions safe, Banking protection activates when you access your bank's web site or make online payments. |
| Browser extensions<br>Statistics                                                                                                    | <u>View web site exceptions</u>                                                                                                    |
| Help                                                                                                    | OK Cancel                                                                                                    |

Use the Add... button to add Isabel.be & Isabel.eu to the exception list. When both sites are added, click on **Close** and press **OK** to activate the setting.

Web site exceptions Here you can assign access permissions to specific web sites for the selected user.

|                               | Current view:                                                                      | deserVStorm | • |
|-------------------------------|------------------------------------------------------------------------------------|-------------|---|
| Allowed                       | 🔄 Add web site                                                                     | x           |   |
| Allowed web site<br>isabel.be | Which web site do you want to add?<br>Enter the address in the form 'example.com': |             |   |
|                               | isabel.eu                                                                          |             |   |
|                               | OK Cancel                                                                          |             |   |
| Clear list                    | Add                                                                                | Remove      |   |

Login will be possible again.

### ESET v9

Open ESET by clicking on the blue icon in the right down corner

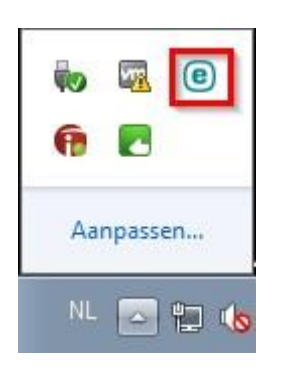

#### Press Setup

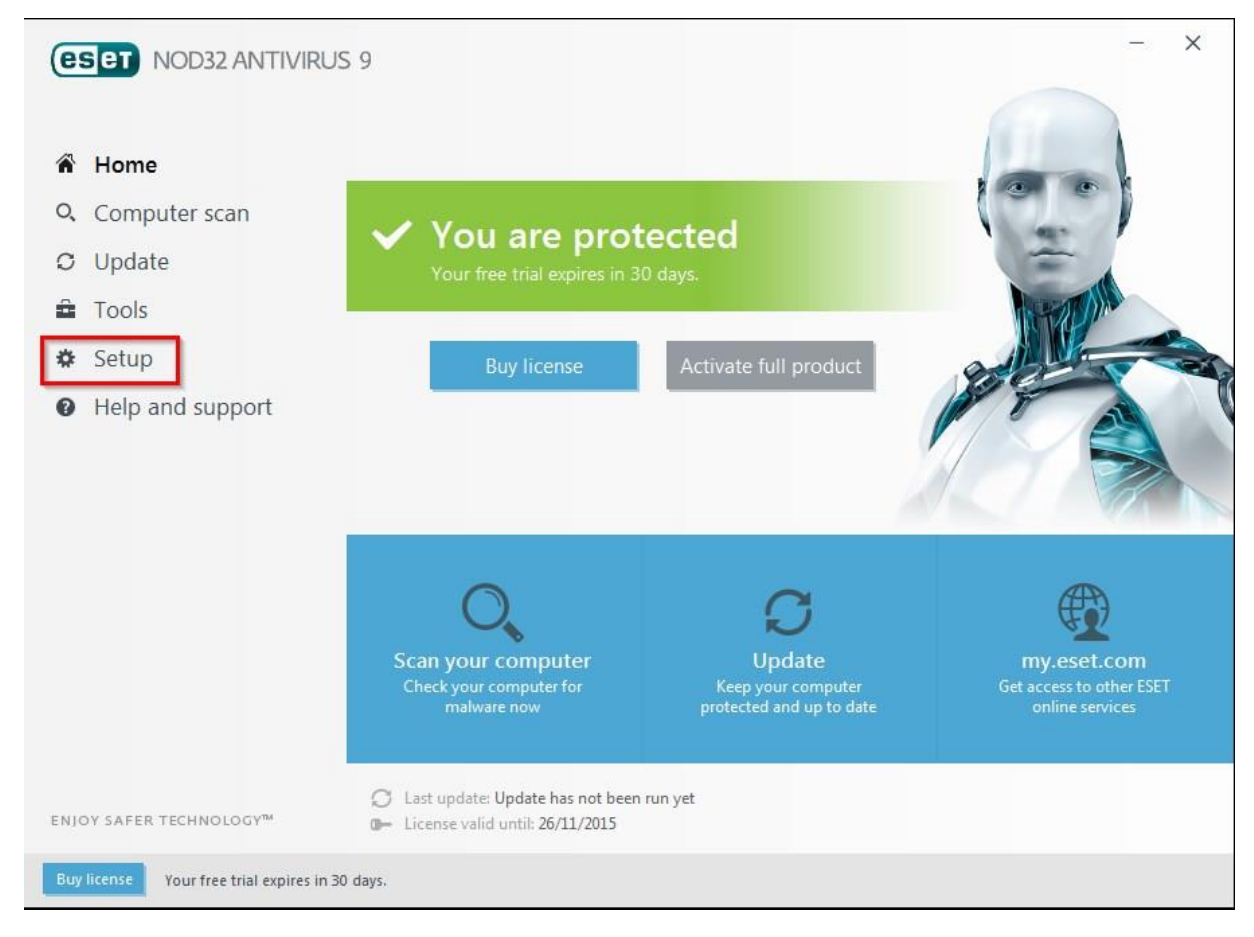

#### Click on Advanced setup

| <b>2</b>                                                                     | - ×                    |
|------------------------------------------------------------------------------|------------------------|
| Setup                                                                        | ?                      |
| Computer protection<br>All required computer protection features are active. | >                      |
| All required internet protection features are active.                        | >                      |
|                                                                              |                        |
|                                                                              |                        |
|                                                                              |                        |
| 🚺 Import/Export settings                                                     | Advanced <u>s</u> etup |
| iys.                                                                         |                        |

Click on Web and Email -> "+" sign next to SSL/TLS and deactivate the option Enable SSL/TLS protocol filtering

\* All underlying options will be greyed out once the option is deactivated.

Press **OK** to activate/confirm the changes.

| Advanced setup           |                                                                      | Q,                              | × (         |
|--------------------------|----------------------------------------------------------------------|---------------------------------|-------------|
| ANTIVIRUS                | PROTOCOL FILTERING                                                   |                                 | > 0         |
| JPDATE                   |                                                                      |                                 |             |
| WEB AND EMAIL            |                                                                      |                                 | ⊃ <b>0</b>  |
| Email client protection  | Enable SSL/TLS protocol filtering                                    | ×                               |             |
| Web access protection    | SSL/TLS protocol filtering mode                                      | Automatic mode                  | $\sim$      |
| Anti-Phishing protection | In Automatic mode, SSL/TLS filtering is active only for aut          | omatically chosen application   | s, like web |
| DEVICE CONTROL           | provisers and email clients, The behavior can be overhaen            | per application of server certi | licale,     |
| TOOLS                    | List of SSL/TLS filtered applications                                | Edit                            |             |
| USER INTERFACE           | List of known certificates                                           | Edit                            |             |
|                          | Exclude communication with trusted domains                           |                                 |             |
|                          | Block encrypted communication utilizing the obsolete protocol SSL v2 |                                 |             |
|                          | ROOT CERTIFICATE                                                     |                                 | 0           |
|                          | Add the most certificate to known browner.                           |                                 |             |